Anleitung für Campo-Beauftragte

Massenweise Bearbeitung von Lehrveranstaltungen

## Massenweise Bearbeitung von Lehrveranstaltungen

In dieser Anleitung erfahren Sie, wie Sie als Campo-Beauftragte/r in campo mehrere Veranstaltungen auf einmal bearbeiten können. Dazu suchen Sie im Menü links oben nach "Massenweise Bearbeitung von Lehrveranstaltungen" oder navigieren alternativ zu dieser Funktion:

Startseite -> Lehrorganisation -> Veranstaltungen -> Massenweise Bearbeitung von Lehrveranstaltungen

Um sich alle Lehrveranstaltungen Ihrer Organisationseinheit in einem bestimmten Semester anzeigen zu lassen, wählen Sie zuerst die Organisationseinheit aus. Sie können in dem zugehörigen Feld mit dem Tippen des Namens beginnen. Es werden Ihnen sofort verschiedene Vorschläge geliefert, aus denen Sie ihre Organisationseinheit auswählen können. Alternativ können Sie nichts in das Feld eingeben und auf "Auswählen" klicken. Es wird Ihnen die FAU-Organisationseinheiten-Struktur angezeigt und Sie können sich über das Aufklappen der Teilbäume zu Ihrer Organisationseinheit durchklicken und diese auswählen.

Neben der Auswahl der Organisationseinheit sollten Sie noch das Semester auswählen, dann werden Ihnen nur Kurse angezeigt, die im gewählten Semester semesterabhängige Parallelgruppen haben.

| Sie sind hier: Startsette > Lethrogranisation > Weranstaltungen > Massenweise Bearbeitung von Veranstaltungen Massenweise Bearbeitung von Veranstaltungen                                                                                                    |                         |  |  |  |  |  |  |  |
|----------------------------------------------------------------------------------------------------|-------------------------|--|--|--|--|--|--|--|
| uchen Eingaben zurücksetzen 🍳 Erweiterte Suche DHilfe zur Suche                                                                                                    |                         |  |  |  |  |  |  |  |
| Grunddaten                                                                                                    | Dozent, Ort und Termine |  |  |  |  |  |  |  |
| Semesterabhängiger Titel                                                                                                    | Dozenten/Dozentinnen    |  |  |  |  |  |  |  |
| Nummer                                                                                                    | → Auswählen             |  |  |  |  |  |  |  |
| Semester Sommersemester 2023 👻                                                                                                    | Raum = 🗸                |  |  |  |  |  |  |  |
| Veranstaltungsart = 🗸                                                                                                    | → Auswählen             |  |  |  |  |  |  |  |
|                                                                                                    | Veranstaltungsdatum     |  |  |  |  |  |  |  |
|                                                                                                    |                         |  |  |  |  |  |  |  |
| Organisationseinheit = 👻                                                                                                    |                         |  |  |  |  |  |  |  |
| The second second secon |                         |  |  |  |  |  |  |  |
| → Auswahländern × Auswahllöschen                                                                                                    |                         |  |  |  |  |  |  |  |
| Studiengang = 👻                                                                                                    |                         |  |  |  |  |  |  |  |
| → Auswählen                                                                                                    |                         |  |  |  |  |  |  |  |
|                                                                                                    |                         |  |  |  |  |  |  |  |
| Suchen Eingaben zurücksetzen 🔍 Erweiterte Suche 🕕 Hilfe zur. Suche                                                                                                    |                         |  |  |  |  |  |  |  |

Zum Starten der Suche klicken Sie auf den Button "Suchen". Die Ergebnisliste sieht folgendermaßen aus:

| Sie sind hie<br>Masse<br>Neue Su | ar: Sartsete > Lebrorgeniession > Yeranstaltungeo > Messenweise Bearbeitung von Veranstaltungeo rnweise Bearbeitung von Veranstaltungen Suche andern |   |                     |                      |                |       |      |
|----------------------------------|----------------------------------------------------------------------------------------------------|---|---------------------|----------------------|----------------|-------|------|
| Suchbeg                          | griff/-e: Semester: SoSe 2024 ; Organisationseinheit: Professur für Volkswirtschaftslehre                                                            |   |                     |                      |                |       |      |
|                                  | ☑ Bereits.ausgewählt (0)         ✓ Alle.auswählen         X Auswahl löschen         Aktionen / Massenzuordnung:         ▼                            |   |                     |                      | Perspektive: 🗳 |       | 3    |
|                                  | Semesterunabhängige Veranstaltungsbezeichnung und -details<br>Grundsizen der Parallegruppe                                                           | ▲ | Freigabekennzeichen | Dozent/-in (verantwo | rtlich)        | Aktio | nen  |
|                                  | Doktorandenseminar Seminar 🚠 Professur für Volkswinschaftslehre                                                                                      |   |                     |                      |                | /     | I BQ |
|                                  | 🛃 1. Parallelgruppe 🔇 2,0 🖉 Deutsch                                                                                                    |   | kopiert             |                      |                |       |      |
|                                  | Quantitative Methods in Energy Market Modelling                                                                                                    |   |                     |                      |                | /     | I B  |
|                                  | 🏕 1. Parallelgruppe 🌐 MA Quantitative Methods in Energy Market Modelling 💿 3.0 🕖 Semesterkurs (Präsenz) 🖉 Englisch                                   |   | freigegeben         |                      |                |       |      |
|                                  | Seminar zur Bachelorarbeit<br>S Seminar die Professur für Volkswirtschaftslehre                                                                      |   |                     |                      |                | Ø     | I 🖹  |
|                                  | 🛃 1. Parallelgruppe 🔇 2,0 🖉 Deutsch                                                                                                    |   | kopiert             |                      |                |       |      |
|                                  | Wettbewerbstheorie und -politik Vorlesung mit Übung mit Professur für Volkswirsschaftslehre                                                          |   |                     |                      |                | /     | I BR |
|                                  | 📣 1. Parallelgruppe 🕮 Vorlesung Wettbewerbstheorie und-politik 🕓 4,0 🥜 Deutsch                                                                       |   | freigegeben         |                      |                |       |      |

Nun stehen Ihnen vier verschiedene Massenzuordnungsaktionen zur Verfügung:

- Dozent/-in (verantwortlich)
- Dozent/-in (durchführend)
- Freigabekennzeichen
- Räume

Um beispielsweise für alle Lehrveranstaltungen das Freigabekennzeichen auf "Freigegeben" zu setzen, müssen Sie zuerst alle Checkboxen neben den Veranstaltungen anklicken.

Als nächstes wählen Sie die Aktion Freigabekennzeichen.

| Gereits ausgewählt (4) Valle auswählen Xauswahl löschen Aktionen / Massenzuordnung:                                                                                                    | 1                                                         |
|----------------------------------------------------------------------------------------------------|-----------------------------------------------------------|
| Semesterunabhängige Veranstaltungsbezeichnung und -details<br>Grunddaten der Parallelgruppe                                                                                                    | Dozent/-in (verantwortlich)                               |
| Doktorandenseminar                Seminar               Arbitering of the seminar                                                                                                    | Dozent/-in (durchführend)<br>Freigabekennzeichen<br>Räume |
| 🍰 1. Parallelgruppe 🕜 2.0 🖉 Deutsch                                                                                                    |                                                           |
| Quantitative Methods in Energy Market Modelling            Ø Vorlesung mit Übung             Professur für Volkswirtschaftslehre                                                                                                    |                                                           |
| 🍰 1. Parallelgruppe 🜐 MA Quantitative Methods in Energy Market Modelling 🕓 3,0 🔗 Semesterkurs (Präsenz) 🧬 Englisch                                                                                                    |                                                           |
| Seminar zur Bachelorarbeit                                                                                                    |                                                           |
| 🗯 1. Parallelgruppe 🔇 2.0 🧬 Deutsch                                                                                                    |                                                           |
| Wettbewerbstheorie und -politik         Image: State of the state of the state |                                                           |
| 🍰 1. Parallelgruppe 🗯 Vorlesung Wettbewerbstheorie und-politik 🕓 4.0 🧬 Deutsch                                                                                                    |                                                           |

Nun öffnet sich eine Maske, in der Sie das Freigabekennzeichen auswählen können. Wir wählen hier freigegeben:

| Freigabekennzeichen bearbeiten<br>Massenbearbeitung für 4 Veranstaltungen |                                                                   |  |
|---------------------------------------------------------------------------|-------------------------------------------------------------------|--|
| Freigat                                                                   | ekennzeichen <b>freigegeben</b> Aktueller Wert bleibt unverändert |  |
| ✓ Speichern                                                               | × Abbrechen                                                       |  |

Nach Klick auf "Speichern" sind alle Kurse im Status "Freigegeben".

Das Verfahren funktioniert analog mit den anderen drei Aktionen.